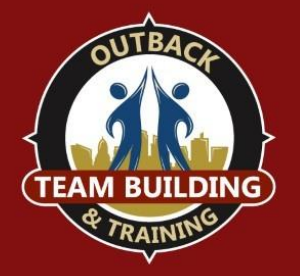

You will receive an email from <a href="mailto:supportteam@outbackteambuilding.com">supportteam@outbackteambuilding.com</a> the day following your activity, which includes a link that allows you to download the media from your event. Photos and videos from all teams will be downloaded onto your computer in one file.

- 1. Find and open the email from <a href="mailto:supportteam@outbackteambuilding.com">supportteam@outbackteambuilding.com</a>. The subject line should read "Event Summary".
- 2. Once located, you can use that email to view the Event Summary, the Event Wall, and Download Assets.

| Your event summary is ready, click here to see it: |
|----------------------------------------------------|
| See Event Summary                                  |
| Click here to see the Event wall:                  |
| See Event Wall                                     |
| Click here to download assets:                     |
| Download Assets                                    |

To download the media file onto your computer, please click "Download Assets".

You can also access the download anytime from the Event Wall. Please choose "See Event Wall" from within your Event Summary email, and then "Download All" in the top right-hand corner of the page. Please note that media is available for up to one month after your activity has completed.

The download should begin automatically. If you encounter any issues locating the email or downloading the media, please reach out to <u>events@outbackteambuilding.com</u>.